## SPA300およびSPA500シリーズIPフォンのソフ トキーを使用したリブート履歴の表示

## 目的

デバイスのトラブルシューティングを行う際には、以前にデバイスに適用した変更を把握し ておくと役立ちます。リブート履歴を使用すると、リブート、VLANの編集など、デバイス に対して行われた変更をユーザが確認できます。

このドキュメントでは、ソフトキーインターフェイスを使用してSPA300およびSPA 500シ リーズIP Phoneのリブート履歴を表示する方法について説明します。

## 該当するデバイス

- ・ SPA300シリーズIP電話
- ・ SPA500シリーズIP電話

## リブート履歴の表示

ステップ1:[Set Up]ソフトキーを押します。 ステップ2:設定(3)に対応するソフトキーを押します。

| 🗋 Setup |     |              |  |  |  |  |
|---------|-----|--------------|--|--|--|--|
| Î       | 3   | Settings     |  |  |  |  |
| h       | 4   | CME Services |  |  |  |  |
| ¥       | 5   | Reboot       |  |  |  |  |
| UC540   |     |              |  |  |  |  |
| S       | ele | Cancel       |  |  |  |  |

ステップ3:9(9)ソフトキーを押して、[Reboot History]に移動します。

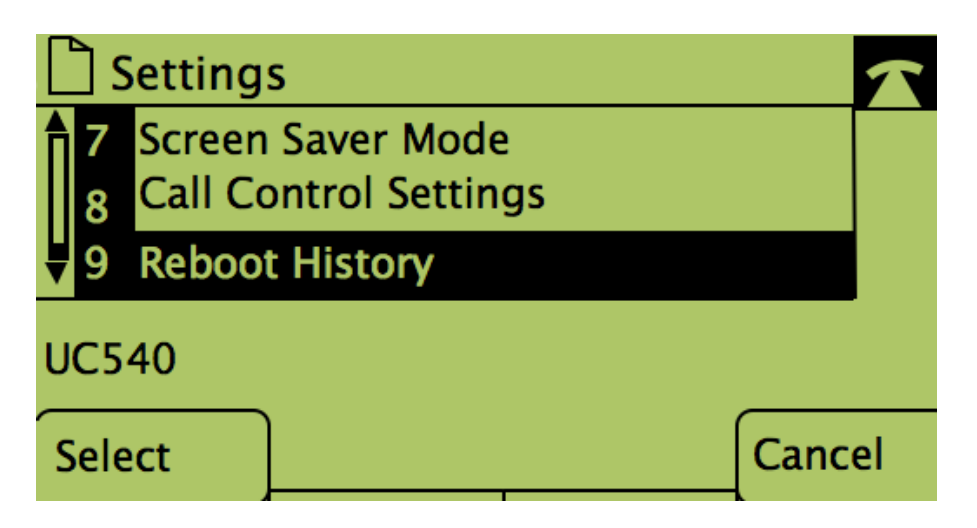

ステップ4:最後の画面は次のようになります。リブート履歴が表示されます。

| 🗋 Model Information 🛛 🔨 |   |                                |        |  |  |  |
|-------------------------|---|--------------------------------|--------|--|--|--|
| Î                       | 1 | System 1<br>1/11/2011 12:00:00 |        |  |  |  |
| Ų                       | 2 | System 1                       |        |  |  |  |
| UC540                   |   |                                |        |  |  |  |
|                         |   |                                | Cancel |  |  |  |